# FindITネットワークプローブのプラットフォー ム設定の管理

## 目的

Cisco FindITネットワーク管理は、Webブラウザを使用して、Cisco 100 ~ 500シリーズの ネットワークデバイス(スイッチ、ルータ、ワイヤレスアクセスポイント(WAP)など)を簡単 に監視、管理、設定できるツールを提供します。また、新しいファームウェアの可用性、デ バイスステータス、ネットワーク設定の更新、および保証対象外またはサポート契約の対象 ではなくなった接続デバイスなどのデバイスおよびシスコサポートに関する通知も表示され ます。

FindITネットワーク管理は、2つの個別のコンポーネントまたはインターフェイスで構成される分散アプリケーションです。FindITネットワークプローブと呼ばれる1つ以上のプローブと、FindITネットワークマネージャと呼ばれる1つのマネージャです。

プラットフォーム設定には、機能するためにプローブが必要とする基本的なシステム設定が 含まれています。一部の設定には、管理GUIのIPアドレス、ホスト名、時刻の設定が含まれ ます。これらの設定は、通常、Cisco FindIT ManagerおよびProbeのインストール時に設定 されます。管理者がインストール後に設定を変更する場合、コマンドラインインターフェイ ス(CLI)ではなく、管理GUIを使用できます。

このドキュメントでは、管理GUIを使用してプラットフォーム設定を設定および管理する方 法について説明します。

# プラットフォームの設定

ステップ1:FindITネットワークプローブにログインし、[Administration] > [Platform Settings] を選択します。

Administration
Device Groups
Device Credentials
CAA Credential
User Management
Change Password
Site Information
Manager Connection
Email Settings
Log Settings
Platform Settings
Backup & Restore

ステップ2:[ホスト名(*Hostname*)]フィールドに、プローブのホスト名を入力します。フィー ルドには、FindITプローブのインストールプロセス中に作成された名前がすでに入力されて いる可能性があります。このホスト名は、ネットワーク上のFindITプローブのインスタンス を識別するためにBonjourによって使用されるIDです。

注:この例では、ホスト名としてFindITProbeが使用されます。

| System settings:       |                                         |
|------------------------|-----------------------------------------|
| Hostname :             | FindITProbe                             |
| IP Settings:           |                                         |
| Connection Type :      | DHCP O Static IP                        |
| IPv4 Address :         |                                         |
| IPv4 Netmask :         |                                         |
|                        |                                         |
|                        |                                         |
| Static DNS 2 :         |                                         |
| IPv6 Address :         |                                         |
| IPv6 Prefix Length : 📀 |                                         |
|                        |                                         |
| Time Settings:         |                                         |
| Source :               | Network Time Protocol     O Local Clock |
| NTP Server 1 :         | 0.ciscosb.pool.ntp.org                  |
| NTP Server 2:          | 1.ciscosb.pool.ntp.org                  |
|                        | Save                                    |

#### IP設定

ステップ3:[IP Settings]で、オプションボタンを選択して、FindITプローブがIPアドレスを取 得する方法を決定します。次のオプションがあります。

- DHCP:Dynamic Host Configuration Protocol(DHCP)サーバは、管理GUIにIPアドレスを自動 的に割り当てます。これはデフォルトです。これを選択した場合は、ステップ<u>12に進みます</u>。
- •スタティックIP:管理GUIに手動でIPアドレスを割り当てます。

注:この例では、[Static IP]が選択されています。

| 100 | -  |      |            |
|-----|----|------|------------|
|     | 50 | ttin | <u>ns'</u> |
|     | 00 |      | Sa.        |

| Connection Type :      | O DHCP   Static IP |
|------------------------|--------------------|
| IPv4 Address :         |                    |
| IPv4 Netmask :         |                    |
| IPv4 Default Gateway : |                    |
| Static DNS 1:          |                    |
| Static DNS 2 :         |                    |
| IPv6 Address :         |                    |
| IPv6 Prefix Length : 👔 |                    |
| IPv6 Default Gateway : |                    |

ステップ4:[*IPv4 Address*]フィールドで、IPv4形式に従ってローカルIPアドレスをプローブ 管理GUIに割り当てます。

注:この例では、192.168.1.108が使用されています。

| IP Settings:           |                     |
|------------------------|---------------------|
| Connection Type :      | O DHCP () Static IP |
| IPv4 Address :         | 192.168.1.108       |
| IPv4 Netmask :         |                     |
| IPv4 Default Gateway : |                     |
| Static DNS 1:          |                     |
| Static DNS 2 :         |                     |
| IPv6 Address :         |                     |
| IPv6 Prefix Length : 💡 |                     |
| IPv6 Default Gateway : |                     |

ステップ5:[*IPv4 Netmask]フィールド*に、サブネットマスクアドレスを入力します。 **注:**この例では、255.255.255.240が使用されています。

| Connection Type :      | O DHCP    Static IP |   |
|------------------------|---------------------|---|
| IPv4 Address :         | 192.168.1.108       | ] |
| IPv4 Netmask :         | 255.255.255.240     | ) |
| IPv4 Default Gateway : |                     |   |
| Static DNS 1:          |                     |   |
| Static DNS 2 :         |                     |   |
| IPv6 Address :         |                     |   |
| IPv6 Prefix Length : 💡 |                     |   |
| IPv6 Default Gateway : |                     |   |

ステップ6:IPv4デフォルトゲートウェイで、ルータのIPv4デフォルトゲートウェイを入力し ます。

注:この例では、192.168.1.1が使用されています。

IP Settings:

| Connection Type :      | O DHCP    Static IP |
|------------------------|---------------------|
| IPv4 Address :         | 192.168.1.108       |
| IPv4 Netmask :         | 255.255.255.240     |
| IPv4 Default Gateway : | 192.168.1.1         |
| Static DNS 1:          |                     |
| Static DNS 2 :         |                     |
| IPv6 Address :         |                     |
| IPv6 Prefix Length : 🕜 |                     |
| IPv6 Default Gateway : |                     |

ステップ7:[静的DNS 1]フィールドに、DNSアドレスを入力します。

注:この例の場合は.124.6.177.113が使用されます。

| Connection Type :      | O DHCP      Static IP |   |
|------------------------|-----------------------|---|
| IPv4 Address :         | 192.168.1.108         | ~ |
| IPv4 Netmask :         | 255.255.255.240       | ~ |
| IPv4 Default Gateway : | 192.168.1.1           | ~ |
| Static DNS 1:          | 124.6.177.113         | ~ |
| Static DNS 2 :         |                       |   |
| IPv6 Address :         |                       |   |
| IPv6 Prefix Length : 😯 |                       |   |
| IPv6 Default Gateway : |                       |   |

ステップ8:(オプション)[Static DNS 2]フィールドにセカンダリDNSサーバアドレス*を入 力*します。

注:この例では、124.6.177.112が使用されています。

| IP Settings:           |                    |   |
|------------------------|--------------------|---|
| Connection Type :      | O DHCP O Static IP |   |
| IPv4 Address :         | 192.168.1.108      | • |
| IPv4 Netmask :         | 255.255.255.240    | • |
| IPv4 Default Gateway : | 192.168.1.1        | ~ |
| Static DNS 1:          | 124.6.177.113      | ~ |
| Static DNS 2 :         | 124.6.177.112      | ~ |
| IPv6 Address :         |                    |   |
| IPv6 Prefix Length : 💡 |                    |   |
| IPv6 Default Gateway : |                    |   |

ステップ9:(オプション)[IPv6 Address]フィールドにIPv6アドレス*を割り当て*ます。 **注:**この例では、2001::0000:0000:0000:0000:9652が使用されています。

| Connection Type :      | O DHCP      Static IP               |   |
|------------------------|-------------------------------------|---|
| IPv4 Address :         | 192.168.1.108                       | ~ |
| IPv4 Netmask :         | 255.255.255.240                     | ~ |
| IPv4 Default Gateway : | 192.168.1.1                         | ~ |
| Static DNS 1:          | 124.6.177.113                       | ~ |
| Static DNS 2 :         | 124.6.177.112                       | ~ |
| IPv6 Address :         | 2001::0000:0000:0000:0000:0000:9652 | ~ |
| IPv6 Prefix Length : 😯 |                                     | ~ |
| IPv6 Default Gateway : |                                     |   |

ステップ10:(オプション)[*IPv6 Prefix Length*]フィールドに、IPアドレッシング方式に従ってIPv6プレフィクス長を入力します。

#### 注:この例では、45が使用されます。

| IP Settings:           |                                |   |
|------------------------|--------------------------------|---|
| Connection Type :      | O DHCP () Static IP            |   |
| IPv4 Address :         | 192.168.1.108                  | ~ |
| IPv4 Netmask :         | 255.255.255.240                | ~ |
| IPv4 Default Gateway : | 192.168.1.1                    | ~ |
| Static DNS 1:          | 124.6.177.113                  | ~ |
| Static DNS 2 :         | 124.6.177.112                  | ~ |
| IPv6 Address :         | 2001::0000:0000:0000:0000:9652 | ~ |
| IPv6 Prefix Length : 💡 | 45                             | ~ |
| IPv6 Default Gateway : |                                |   |

ステップ11:(オプション)[IPv6 Default Gateway]フィールドにIPv6デフォルトゲートウェ イを入力します。

注:この例では、fe80::7d:1c28:3f57:fe9b:e80bが使用されます。

| Connection Type :      | O DHCP    Static IP            |   |
|------------------------|--------------------------------|---|
| IPv4 Address :         | 192.168.1.108                  | • |
| IPv4 Netmask :         | 255.255.255.240                | ~ |
| IPv4 Default Gateway : | 192.168.1.1                    | ~ |
| Static DNS 1:          | 124.6.177.113                  | ~ |
| Static DNS 2 :         | 124.6.177.112                  | ~ |
| IPv6 Address :         | 2001::0000:0000:0000:0000:9652 | ~ |
| IPv6 Prefix Length: 😗  | 45                             | ~ |
| IPv6 Default Gateway : | fe80::7d:1c28:3f57:fe9b:e80b   | ~ |

#### 時間設定

ステップ12:[Source]領域で、オプションボタンをクリックして、プローブのクロック同期 方法を設定します。次のオプションがあります。

- [Network Time Protocol] : プローブが使用する優先NTPサーバを指定します。これはデフォルトです。
- [ローカルクロック(Local Clock)]: プローブをパブリックNTPサーバと同期させる場合は、こ れをクリックします。これをクリックした場合は、ステップ15に<u>進んでください</u>。

**注:**この例では、Network Time Protocol(NTP;ネットワークタイムプロトコル)が使用 されています。

| Time Settings: |                                         |
|----------------|-----------------------------------------|
| Source :       | Network Time Protocol     O Local Clock |
| NTP Server 1 : | 0.ciscosb.pool.ntp.org                  |
| NTP Server 2:  | 1.ciscosb.pool.ntp.org                  |
|                | Save                                    |

ステップ13:[*NTP Server 1*]フィールドに、プローブと同期するプライマリNTPサーバアドレスを入力します。

注:この例では、0.ciscosb.pool.ntp.orgが使用されています。

| Source :       | Network Time Protocol     Local Clock |  |
|----------------|---------------------------------------|--|
| NTP Server 1 : | 0.ciscosb.pool.ntp.org                |  |
| NTP Server 2:  | 1.ciscosb.pool.ntp.org                |  |
|                | Save                                  |  |

ステップ14:[NTPサーバ2(NTPサーバ2)]フィールドにセカンダリNTP*サーバアドレスを入* 力します。これは、プライマリNTPサーバアドレスがプローブとの同期に失敗した場合のバ ックアップとして機能します。

**注:この**例では、1.ciscosb.pool.ntp.orgが使用されています。

| Time Settings: |                                         |  |  |  |
|----------------|-----------------------------------------|--|--|--|
| Source :       | Network Time Protocol     O Local Clock |  |  |  |
| NTP Server 1 : | 0.ciscosb.pool.ntp.org                  |  |  |  |
| NTP Server 2:  | 1.ciscosb.pool.ntp.org                  |  |  |  |
|                | Save                                    |  |  |  |

### <u>ステップ15:[</u>Save]をクリッ**クします**。

| Time Settings: |                                         |  |  |  |
|----------------|-----------------------------------------|--|--|--|
| Source :       | Network Time Protocol     O Local Clock |  |  |  |
| NTP Server 1 : | 0.ciscosb.pool.ntp.org                  |  |  |  |
| NTP Server 2:  | 1.ciscosb.pool.ntp.org                  |  |  |  |
|                | Save                                    |  |  |  |

これで、プラットフォーム設定の構成または管理が正常に完了したはずです。